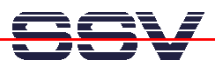

## How to use the PNP/5280 BDM Interface

The evaluation board DNP/EVA8 for the DIL/NetPC PNP/5280 offers a BDM (Motorola Background Debug Mode) connector for the use of external debugger interfaces which follows the Motorola BDM specifications for ColdFire MCUs. Make sure that the power supply is off before following the next steps.

• 1. Step: Use a standard BDM interface product for Motorola ColdFire MCUs. Some vendors offers 3,3 V and 5 V BDM interface products for ColdFire platforms. The PNP/5280 needs a 3,3 V version.

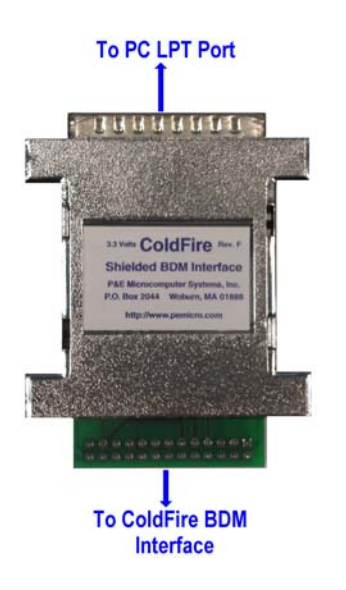

Picture 1: The P&E BDM Interface for 3,3 V ColdFire MCUs

Most BDM interface products for Motorola ColdFire MCU comes with a 26-pin connector with a 2,54 mm grid for the BDM interface on one side. Table 1 shows the common pinout.

| Pin | Function | Pin | Function |
|-----|----------|-----|----------|
| 1   | NC       | 14  | PST1     |
| 2   | BKPT     | 15  | PST0     |
| 3   | GND      | 16  | DDATA3   |
| 4   | DSCLK    | 17  | DDATA2   |
| 5   | GND      | 18  | DDATA1   |
| 6   | NC       | 19  | DDATA0   |
| 7   | RESET    | 20  | GND      |
| 8   | DSI      | 21  | NC       |
| 9   | Vcc      | 22  | NC       |
| 10  | DSO      | 23  | GND      |
| 11  | GND      | 24  | CLK      |
| 12  | PST3     | 25  | Vcc      |
| 13  | PST2     | 26  | TEA      |

**Table 1:** 26-pin P&E BDM Pinout

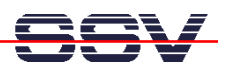

• 2. Step: The evaluation board DNP/EVA8 offers a 20-pin BDM connector with a 2,00 mm grid. Use the original SSV DNP/5280 BDM interface adapter for converting the 26-pin BDM pin out with the 2,54 mm grind to the 20-pin DNP/EVA8 BDM pin out with 2,00 mm grid.

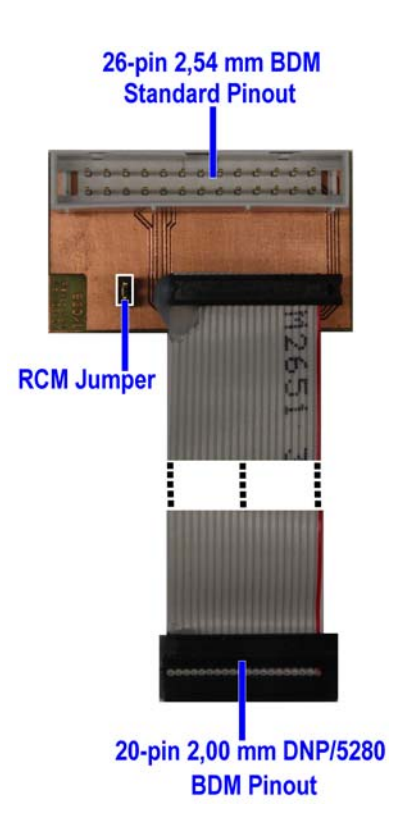

Picture 2: The SSV DNP/5280 BDM Interface Adapter Converter from 2,54 mm to 2,00 mm

| Pin | Name                      |
|-----|---------------------------|
| 1   | VIO (3.3 VDC I/O Voltage) |
| 2   | GND                       |
| 3   | TA#                       |
| 4   | BKPT#                     |
| 5   | Reset#                    |
| 6   | DSCLK#                    |
| 7   | DSI#                      |
| 8   | TCLK                      |
| 9   | PST3                      |
| 10  | DS0                       |
| 11  | PST2                      |
| 12  | DDATA3                    |
| 13  | PST1                      |
| 14  | DDATA2                    |
| 15  | PST0                      |
| 16  | DDATA1                    |
| 17  | PSTCLK                    |
| 18  | DDATA0                    |
| 19  | GND                       |
| 20  | RCM                       |

 Table 2: DNP/EVA8 BDM Connector Pin Out (J10 pin out)

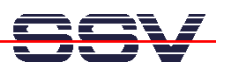

• **3. Step**: Connect the 26-pin BDM interface connector with the SSV DNP/5280 BDM Interface Adapter board.

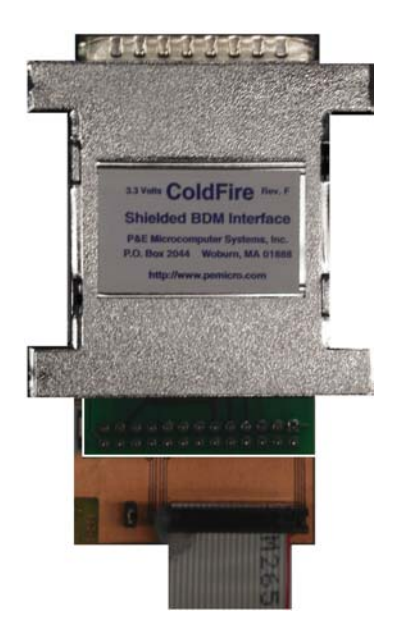

Picture 3: Connection between P&E BDM Interface and SSV BDM Interface Adapter

• **4. Step**: Remove the RCM jumper if available. Then connect one end of the SSV BDM Interface Adapter to the DNP/EVA8 connector J10.

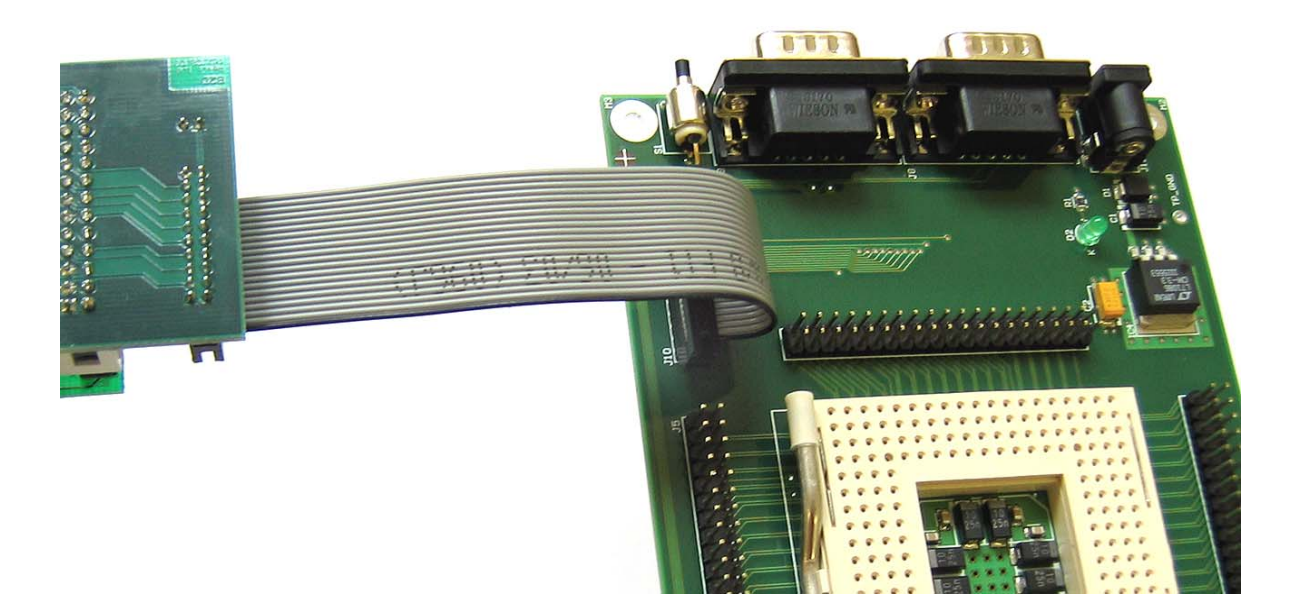

Picture 4: Connect the other end of the SSV BDM Interface Adapter to the DNP/EVA8

• **5. Step**: Now power-up the PNP/5280. Then run your BDM interface software. The following picture shows the Win32 BDM software *BDMDebug*.

| BDMDebug V1.02 - for<br>Project                                                                                                    | r Motorola ColdFire | (c) 1998-2000 by Stefan Robi <stefan.robl@tirnet.de></stefan.robl@tirnet.de>                                                 |  |  |  |  |  |
|----------------------------------------------------------------------------------------------------|---------------------|----------------------------------------------------------------------------------------------------|--|--|--|--|--|
| Debug Access File Upload File Download Memory Manipulator Memory Tester ColdFire Core                                                                                                    |                     |                                                                                                    |  |  |  |  |  |
| ColdFire-Registerblock                                                                                                    |                     | Memory Monitor                                                                                                    |  |  |  |  |  |
| PC Ff848d48                                                                                                    | CCR 2784            | <pre>\$ff948d32: \$285f &gt;&gt; move.1 (a7)+,a4 \$ff948d34: \$4e5e &gt;&gt; unlk.w a6 \$ff948d36: \$4e75 &gt;&gt; rts</pre> |  |  |  |  |  |
| D0 cf206080                                                                                                    | A0 4000000          | \$ff848d38: \$4e56 >> link.w a6,#\$0000                                                                                      |  |  |  |  |  |
| D1 13b01080                                                                                                    | A1 00005b38         | \$ff848d42: \$1228 >> move.b \$204(a0),d1<br>\$ff848d42: \$1228 >> move.b \$204(a0),d1                                       |  |  |  |  |  |
| D2 00000020                                                                                                    | A2 2d450fe4         | \$ff848d48: \$1001 >> move.b dl,d0                                                                                           |  |  |  |  |  |
| D3 72875b37                                                                                                    | A3 00010000         | \$ff848d4a: \$0280 >> dc.w \$0280<br>\$ff848d4c: \$0000 >> dc.w \$0000                                                       |  |  |  |  |  |
| D4 0000000                                                                                                    | A4 00001592         | \$ff848d4e: \$0001 >> dc.w \$0001<br>\$ff848d50: \$67ea >> beg.b \$ff848d3c                                                  |  |  |  |  |  |
| D5 d17ca6c9                                                                                                    | A5 3fbef69f         | \$ff848d52: \$1028 >> move.b \$20c(a0),d0                                                                                    |  |  |  |  |  |
| D6 a70984f2                                                                                                    | A6 00005a88         | \$ff848d58: \$4e75 >> rts                                                                                                    |  |  |  |  |  |
| D7 e2931788                                                                                                    | A7 00005a88         | 688888888 08888888 88888888 current PC                                                                                       |  |  |  |  |  |
| <u>U</u> pdate                                                                                                    | Reset <u>A</u> ll   | Mode Word V Lines 15 Read DisAsm                                                                                             |  |  |  |  |  |
| Debug-Control                                                                                                    |                     |                                                                                                    |  |  |  |  |  |
| Image: set PC to     Image: set PC to     Image: set PC to |                     |                                                                                                    |  |  |  |  |  |
| Debug mode set to DEBUG.                                                                                                    |                     |                                                                                                    |  |  |  |  |  |

Picture 5: Reset the PNP/5280 over the BDM connection

• **6.** Step: *BDMDebug* offers a Run button. If a user press this button the PNP/5280 runs in normal operation under control of the BDM debugger.

| 🔅 BDMDebug V1.02 - for Motorola Co                                                                                                    | oldFire (c) 1998-2000 by Stefan Robl <stefan.robl@tirnet.de></stefan.robl@tirnet.de>                                              | _ 🗆 🗵 |  |  |  |  |  |  |
|----------------------------------------------------------------------------------------------------|----------------------------------------------------------------------------------------------------|-------|--|--|--|--|--|--|
| Project                                                                                                    |                                                                                                    |       |  |  |  |  |  |  |
| Debug Access File Upload File Download Memory Manipulator Memory Tester ColdFire Core                                                                                                    |                                                                                                    |       |  |  |  |  |  |  |
| ColdFire-Registerblock                                                                                                    | Memory Monitor                                                                                                    |       |  |  |  |  |  |  |
| PC Ff848d48 CCR                                                                                                    | <pre>2704 # ff648d32: \$285f &gt;&gt; move.l (a7)+,a4 \$ff648d34: \$4e5e &gt;&gt; unlk.w a6 \$ff648d36: \$4e75 &gt;&gt; rts</pre> |       |  |  |  |  |  |  |
| D0 cf206080 A0 4000                                                                                                    | \$\$f\$484d38: \$4e56 >> link.w a6,#\$0000<br>\$ff848d3c: \$4159 >> lea 1 (\$40000000) 1 a0                                       |       |  |  |  |  |  |  |
| D1 13b01080 A1 0000                                                                                                    | 5b38 \$ff848d42: \$1228 >> move.b \$204(a0),d1                                                                                    |       |  |  |  |  |  |  |
| D2 00000020 A2 2d45                                                                                                    | \$ff848d48: \$1001 >> moved.1 #0,d0<br>\$ff848d48: \$1001 >> move.b d1,d0                                                         | - 11  |  |  |  |  |  |  |
| D3 72875b37 A3 0001                                                                                                    | 0000 \$ff848d4a: \$0280 >> dc.w \$0280<br>\$ff848d4c: \$0000 >> dc.w \$0000                                                       |       |  |  |  |  |  |  |
| D4 00000000 A4 0000                                                                                                    | 1592 \$ff848d4e: \$0001 >> dc.w \$0001<br>\$ff848d50: \$67ea >> beg.b \$ff848d3c                                                  |       |  |  |  |  |  |  |
| D5 d17ca6c9 A5 3fbe                                                                                                    | <b>F69F</b> \$ff848d52: \$1028 >> move.b \$20c(a0),d0                                                                             |       |  |  |  |  |  |  |
| D6 a70984f2 A6 0000                                                                                                    | 5a88 \$ff848d58: \$4e75 >> rts                                                                                                    |       |  |  |  |  |  |  |
| D7 e2931788 A7 0000                                                                                                    | 5a88 00000000 00000000 0000000 current                                                                                            | PC    |  |  |  |  |  |  |
| Update Res                                                                                                    | et All Mode Word T Lines 15 Read DisA                                                                                             | .sm   |  |  |  |  |  |  |
| Debug-Control                                                                                                    |                                                                                                    |       |  |  |  |  |  |  |
| Image: Set PC to         Image: Set PC to         Image: Set PC to< |                                                                                                    |       |  |  |  |  |  |  |
| Debug mode set to RUN.                                                                                                    |                                                                                                    |       |  |  |  |  |  |  |

Picture 6: Run the PNP/5280 over the BDM connection

**Please note:** The DIL/NetPCs PNP/5280 and DNP/5280 are software compatible. Only the mechanical form factor and the pin out is different. The Motorola dBUG ROM monitor and the Linux operating system of these two systems is absolute identical. It is also possible to use the DNP/5280 BDM software for the PNP/5280.

That is all.